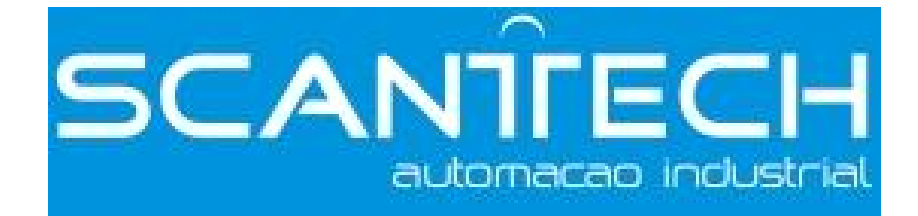

# **DP-708/DP-5022** Stepper Driver

**User's Manual** 

# Content

| 1-1. Characteristic 1   1-2. Application 1   1-3. Electric characters 1   2. Operation Guide 2   2-1. Safety 2   2-2. Attention 2   2-3. Installation 2   2-3. Installation 2   3. Common Terminals 3   3-1. Control signal terminals 3   3-1.1. Description of Control signal terminals 3   3-1-2. Sequential chart of control signals 4   3-1-2. Sequential chart of control signals 4   3-1.2. Now circuit 4   3-2. Power Terminals 5   3-2.1. Description of Heavy-current terminal 5   3-2.2. Requirement of power supply 5   3-2.3. Wiring 5   3-3.4. Current Setting 8   3-3.2. Subdivision Setting 8   4.1. Basic operation 8   4.1.1. Functions of digital panel 8   4.1.2. Basic state switching 9   4.3. Monitor mode 11   4.4.2. Check Alarm Information 12 |
|----------------------------------------------------------------------------------------------------|
| 1-2. Application 1   1-3. Electric characters 1   2. Operation Guide 2   2-1. Safety 2   2-2. Attention 2   2-3. Installation 2   2-3. Installation 2   3. Common Terminals. 3   3-1. Control signal terminals 3   3-1. Description of Control signal terminals 3   3-1-2. Sequential chart of control signals 4   3-1-2. Sequential chart of control signals 4   3-1-2. Requirement of power supply 5   3-2-1. Description of Heavy-current terminal 5   3-2-2. Requirement of power supply 5   3-3-3. Function Setting 7   3-3-1. Current Setting 8   3-3-2. Subdivision Setting 8   4.1. Basic operation 8   4-1.1. Functions of digital panel 8   4-1.2. Basic state switching 9   4-3. Monitor mode 11   4-4-2. Check Alarm Information 12                         |
| 1-3. Electric characters.12. Operation Guide22-1. Safety22-2. Attention22-3. Installation23. Common Terminals33-1. Control signal terminals33-1. Description of Control signal terminals33-1-2. Sequential chart of control signals43-1-3. Input circuit43-2. Power Terminals53-2-1. Description of Heavy-current terminal53-2-2. Requirement of power supply53-3. Function Setting73-3-1. Current Setting83-3-2. Subdivision Setting84-1. Basic operation84-1.1. Functions of digital panel84-1.2. Basic state switching94-2. Parameter setting94-3. Monitor mode114-4-2. Check Alarm Information12                                                                                                    |
| 2. Operation Guide22-1. Safety22-2. Attention22-3. Installation23. Common Terminals33-1. Control signal terminals33-1. Description of Control signal terminals33-1-2. Sequential chart of control signals43-1-3. Input circuit43-2. Power Terminals53-2-1. Description of Heavy-current terminal53-2-2. Requirement of power supply53-2-3. Wiring53-3. Function Setting73-3-1. Current Setting84. Digital panel84-1. Basic operation84-1.1. Functions of digital panel84-1.2. Basic state switching94-2. Parameter setting94-3. Monitor mode114-4-1. Check System Information124-4-2. Check Alarm Information12                                                                                                    |
| 2-1. Safety22-2. Attention22-3. Installation23. Common Terminals33-1. Control signal terminals33-1.1. Description of Control signal terminals33-1-2. Sequential chart of control signals43-1-3. Input circuit43-2. Power Terminals53-2-1. Description of Heavy-current terminal53-2-2. Requirement of power supply53-2-3. Wiring53-3. Function Setting73-3-1. Current Setting83-3-2. Subdivision Setting84. Digital panel84-1.1. Functions of digital panel84-1-2. Basic operation84-1.2. Basic state switching94-2. Parameter setting94-3. Monitor mode114-4.1. Check System Information124-4-2. Check Alarm Information12                                                                                                    |
| 2-2. Attention22-3. Installation23. Common Terminals33-1. Control signal terminals33-1.1. Description of Control signal terminals33-1-2. Sequential chart of control signals43-1-3. Input circuit43-2. Power Terminals53-2-1. Description of Heavy-current terminal53-2-2. Requirement of power supply53-2-3. Wiring53-3. Function Setting73-3-1. Current Setting83-3-2. Subdivision Setting84. Digital panel84-1.1. Functions of digital panel84-1.2. Basic operation94-2. Parameter setting94-3. Monitor mode114-4.1. Check System Information124-4-2. Check Alarm Information12                                                                                                    |
| 2-3. Installation23. Common Terminals.33-1. Control signal terminals.33-1.1. Description of Control signal terminals33-1-2. Sequential chart of control signals43-1-3. Input circuit43-2. Power Terminals53-2.1. Description of Heavy-current terminal53-2.2. Requirement of power supply.53-2.3. Wiring53-2.4. Wiring53-3.1. Current Setting73-3.1. Current Setting84-1. Basic operation84-1.1. Functions of digital panel84-1.2. Basic state switching94-2. Parameter setting94-3. Monitor mode114-4.1. Check System Information124-4.2. Check Alarm Information12                                                                                                    |
| 3. Common Terminals. 3   31. Control signal terminals 3   31. Description of Control signal terminals 3   31.2. Sequential chart of control signals 4   31.3. Input circuit 4   32. Power Terminals 5   32.1. Description of Heavy-current terminal 5   32.2. Requirement of power supply. 5   32.3. Wiring 5   33. Function Setting 7   33.1. Current Setting 8   33.2. Subdivision Setting 8   4.1. Basic operation 8   4.1.1. Functions of digital panel 8   4.1.2. Basic state switching 9   4.2. Parameter setting 9   4.3. Monitor mode 11   4.4. Auxiliary Function 11   4.4.1. Check System Information 12                                                                                                    |
| 3-1. Control signal terminals33-1-1. Description of Control signal terminals33-1-2. Sequential chart of control signals43-1-3. Input circuit43-2. Power Terminals53-2.1. Description of Heavy-current terminal53-2-2. Requirement of power supply53-2-3. Wiring53-2-3. Wiring53-3-1. Current Setting73-3-1. Current Setting84. Digital panel84-1. Basic operation84-1.1. Functions of digital panel84-1.2. Basic state switching94-2. Parameter setting94-3. Monitor mode114-4.1. Check System Information124-4-2. Check Alarm Information12                                                                                                    |
| 3-1-1. Description of Control signal terminals.33-1-2. Sequential chart of control signals43-1-3. Input circuit43-2. Power Terminals53-2-1. Description of Heavy-current terminal53-2-2. Requirement of power supply.53-2-3. Wiring53-2-3. Wiring73-3-1. Current Setting73-3-1. Current Setting83-3-2. Subdivision Setting84. Digital panel84-1. Basic operation84-1-1. Functions of digital panel84-1-2. Basic state switching94-2. Parameter setting94-3. Monitor mode114-4-1. Check System Information124-4-2. Check Alarm Information12                                                                                                    |
| 3-1-2. Sequential chart of control signals.43-1-3. Input circuit43-2. Power Terminals53-2-1. Description of Heavy-current terminal53-2-2. Requirement of power supply.53-2-3. Wiring53-3. Function Setting.73-3-1. Current Setting.83-3-2. Subdivision Setting.84. Digital panel.84.1. Basic operation84-1.1. Functions of digital panel84-1.2. Basic state switching94-2. Parameter setting94-3. Monitor mode114-4-1. Check System Information124-4-2. Check Alarm Information12                                                                                                    |
| 3-1-3. Input circuit43-2. Power Terminals53-2-1. Description of Heavy-current terminal53-2-2. Requirement of power supply53-2-3. Wiring53-2-3. Wiring73-3-1. Current Setting73-3-1. Current Setting84. Digital panel84-1. Basic operation84-1.1. Functions of digital panel84-1-2. Basic state switching94-2. Parameter setting94-3. Monitor mode114-4-1. Check System Information124-4-2. Check Alarm Information12                                                                                                    |
| 3-2. Power Terminals53-2-1. Description of Heavy-current terminal53-2-2. Requirement of power supply53-2-3. Wiring53-3. Function Setting73-3-1. Current Setting83-3-2. Subdivision Setting84. Digital panel84-1. Basic operation84-1-1. Functions of digital panel84-1-2. Basic state switching94-2. Parameter setting94-3. Monitor mode114-4-1. Check System Information124-4-2. Check Alarm Information12                                                                                                    |
| 3-2-1. Description of Heavy-current terminal53-2-2. Requirement of power supply53-2-3. Wiring53-2-3. Function Setting73-3-1. Current Setting83-3-2. Subdivision Setting84. Digital panel84-1. Basic operation84-1.1. Functions of digital panel84-1.2. Basic state switching94-2. Parameter setting94-3. Monitor mode114-4. Auxiliary Function114-4-1. Check System Information124-4-2. Check Alarm Information12                                                                                                    |
| 3-2-2. Requirement of power supply53-2-3. Wiring53-3. Function Setting73-3-1. Current Setting83-3-2. Subdivision Setting84. Digital panel84-1. Basic operation84-1.1. Functions of digital panel84-1.2. Basic state switching94-2. Parameter setting94-3. Monitor mode114-4. Auxiliary Function114-4-1. Check System Information124-4-2. Check Alarm Information12                                                                                                    |
| 3-2-3. Wiring.53-3. Function Setting.73-3-1. Current Setting.83-3-2. Subdivision Setting.84. Digital panel.84-1. Basic operation84-1.1. Functions of digital panel84-1-2. Basic state switching94-2. Parameter setting94-3. Monitor mode114-4. Auxiliary Function114-4-1. Check System Information124-4-2. Check Alarm Information12                                                                                                    |
| 3-3. Function Setting.73-3-1. Current Setting.83-3-2. Subdivision Setting.84. Digital panel.84-1. Basic operation84-1.1. Functions of digital panel.84-1-2. Basic state switching94-2. Parameter setting94-3. Monitor mode114-4. Auxiliary Function114-4.1. Check System Information124-4-2. Check Alarm Information12                                                                                                    |
| 3-3-1. Current Setting.83-3-2. Subdivision Setting.84. Digital panel.84-1. Basic operation84-1-1. Functions of digital panel84-1-2. Basic state switching94-2. Parameter setting94-3. Monitor mode114-4. Auxiliary Function114-4-1. Check System Information124-4-2. Check Alarm Information12                                                                                                    |
| 3-3-2. Subdivision Setting.84. Digital panel.84-1. Basic operation84-1-1. Functions of digital panel84-1-2. Basic state switching94-2. Parameter setting94-3. Monitor mode114-4. Auxiliary Function114-4-1. Check System Information124-4-2. Check Alarm Information12                                                                                                    |
| 4. Digital panel 8   4-1. Basic operation 8   4-1-1. Functions of digital panel 8   4-1-2. Basic state switching 9   4-2. Parameter setting 9   4-3. Monitor mode 11   4-4. Auxiliary Function 11   4-4-1. Check System Information 12   4-4-2. Check Alarm Information 12                                                                                                    |
| 4-1. Basic operation84-1-1. Functions of digital panel84-1-2. Basic state switching94-2. Parameter setting94-3. Monitor mode114-4. Auxiliary Function114-4.1. Check System Information124-4-2. Check Alarm Information12                                                                                                    |
| 4-1-1. Functions of digital panel84-1-2. Basic state switching94-2. Parameter setting94-3. Monitor mode114-4. Auxiliary Function114-4.1. Check System Information124-4-2. Check Alarm Information12                                                                                                    |
| 4-1-2. Basic state switching                                                                                                    |
| 4-2. Parameter setting94-3. Monitor mode114-4. Auxiliary Function114-4-1. Check System Information124-4-2. Check Alarm Information12                                                                                                    |
| 4-3. Monitor mode114-4. Auxiliary Function114-4-1. Check System Information124-4-2. Check Alarm Information12                                                                                                    |
| 4-4. Auxiliary Function114-4-1. Check System Information124-4-2. Check Alarm Information12                                                                                                    |
| 4-4-1. Check System Information124-4-2. Check Alarm Information12                                                                                                    |
| 4-4-2. Check Alarm Information                                                                                                    |
|                                                                                                    |
| 4-4-3. Reset Parameters to Default                                                                                                    |
| 4-4-4. External communication monitoring                                                                                                    |
| 4-4-5. Forced enable                                                                                                    |
| 4-5. Alarm                                                                                                    |
| 5. Dimension installation and wiring                                                                                                    |
| 5-1. Dimension                                                                                                    |
| 5-2. Installation                                                                                                    |
| 5-3. Typical Wiring                                                                                                    |
| 6. Malfunction Diagnoses and Solution                                                                                                    |
| 7. Motor Selection                                                                                                    |

## 1. Summary

DP-708/DP-5022 subdivision stepper driver with 80VDC/220VAC input7.0A /5.0A output current is used for all the 2-phase/3-phase hybrid stepper motor whose rated current is below 7.0A/5.0A. Based on the digital control technology and pure sine wave current control technology, this series product have a good performance in smoothly running with low noise ,meets the high resolution requirement of the numerical control equipments, such as laser marking machine, CNC machine etc.

#### 1-1. Characteristic

- Strong anti-interference ability and digital control technology
- Low running noise of motor
- Power supply reaches 80VDC/220VAC
- Effective value of current up to 7.0A/5.0A
- Dynamic select the subdivision, can up to 300
- The DP-708 driver can match with all the 4/6/8 wires motors whose current is below 7.0 A
- Photo isolation signal input
- Easy to set current, any level selectable
- Over-voltage and over-current protection

#### 1-2. Application

It is suitable for small and medium automation devices and instruments, such as aerodynamic marking machine, labeling machine, cutting machine, laser marking machine, small carving tool, CNC machine etc., especially having a perfect performance for the devices need low noise and vibration, high precision and speed.

| Item                                |             | Min.<br>value                | Typical<br>value | Max.<br>value |
|-------------------------------------|-------------|------------------------------|------------------|---------------|
| Dowor ourply                        | DP-708(VDC) | 20                           | 80               | 80            |
| Fower suppry                        | DP-5022(VA) | 200                          | 220              | 240           |
| Virtual value of automate output    | DP-708 (A)  | 0                            | _                | 7             |
| Virtual value of current output     | DP-5022 (A) | 0                            | _                | 5             |
| Logic current input (mA)            |             | 4                            | 7                | 16            |
| Frequency of stepping pulse (KHz)   |             | 0                            |                  | 200           |
| Insulation resistance (M $\Omega$ ) |             | 500                          | _                | _             |
| Environment temperature             |             | 0°C~50°C                     |                  |               |
| Max working temperature             |             | 70°C                         |                  |               |
| Humidity                            |             | 40%~90% RH (no condensation) |                  |               |
| Vibration                           |             | 5.9m/s <sup>2</sup> Max      |                  |               |
| Storage temperature                 |             | -20°℃~65°℃                   |                  |               |

#### 1-3. Electric characters

# 2. Operation Guide

Please read the following suggestions carefully before you install the driver.

#### 2-1. Safety

- The driver is authorized to be installed and operated by the professional staff.
- Don't turn on the power before connecting to the motor.
- Make sure that the input signals meet the technical requirements.
- Don't make the setting or measure operations on the motor and driver during power on.
- Please do the wiring, installation and parameter setting after power is off for more than 3 minutes.
- Ensure the connection operation is absolutely correct and fixable before you turn on the power, including the power wire, motor cable and signal cable.
- Avoid electromagnetic interference.

#### 2-2. Attention

- Please use shield cable for signal input, and leave each other for distance. The further the distance, the better the interference is avoided.
- Please connect the motor cover to the GND terminal.
- Don't operate on the output terminal when power on, or else the driver will be damaged.

#### 2-3. Installation

- Don't install the driver next to the heating devices.
- Don't exposure the driver to the dusty, corrosive gas, high humidity, and strong vibration environment.
- For perfect conducting, the ground cable of PC, driver and motor should contact with the ground for large area.

# **3.** Common Terminals

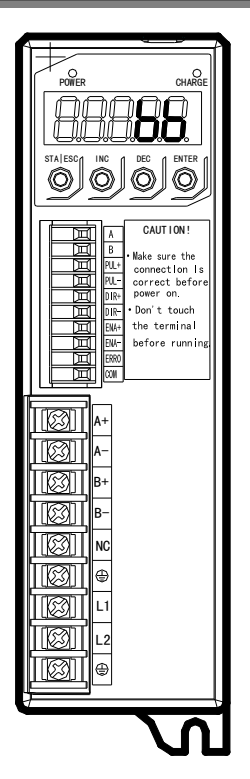

# **3-1.** Control signal terminals

# **3-1-1.** Description of Control signal terminals

| Signal | Function       | Description                                                 |
|--------|----------------|-------------------------------------------------------------|
| А      | Communication  | RS485 communication                                         |
| В      | terminal       |                                                             |
| PUL+   | Pulse control  | The rising edge is effective; motor moves one step at the   |
| PUL-   | signal         | rising edge of pulse. PUL high voltage is 24V, low          |
|        |                | voltage is 0~0.5V.                                          |
| DIR+   | Direction      | High voltage 24V and low voltage 0~0.5V correspond to       |
|        | control signal | two directions of the motor. Exchanging the signal can      |
|        | -              | change the motor direction. The original direction of the   |
| DIK-   |                | motor depends on the wiring. Exchange any phase wiring      |
|        |                | can change the motor turning direction.                     |
| ENA+   | Enable signal  | To release the motor. When ENA+ connects to 24V, ENA-       |
|        |                | connects to low voltage, the driver will cut all phase      |
| ENA-   |                | current of the motor, and the stepper pulse will not be     |
|        |                | responded. Please let the terminal be vacant if out of use. |
| ERRO   | Error signal   | Output the error signal when the driver is under-voltage    |
| COM    | output         | or over-voltage.                                            |

#### 3-1-2. Sequential chart of control signals

In order to ensure the reliability of the system response, please take the following advices.

- The signal high voltage is 24V; low voltage is less than 0.5V.
- The ENA (enable) signal should turn to high-level at least 3s before DIR (direction) signal.
- Ensure the falling edge of the DIR (direction) signal is built at least 5µs before PUL (pulse) signal.
- The width of pulse should be more than  $1.2\mu$ s
- The duration of the pulse low-voltage should be more than 1.2µs

The sequential chart is shown as below:

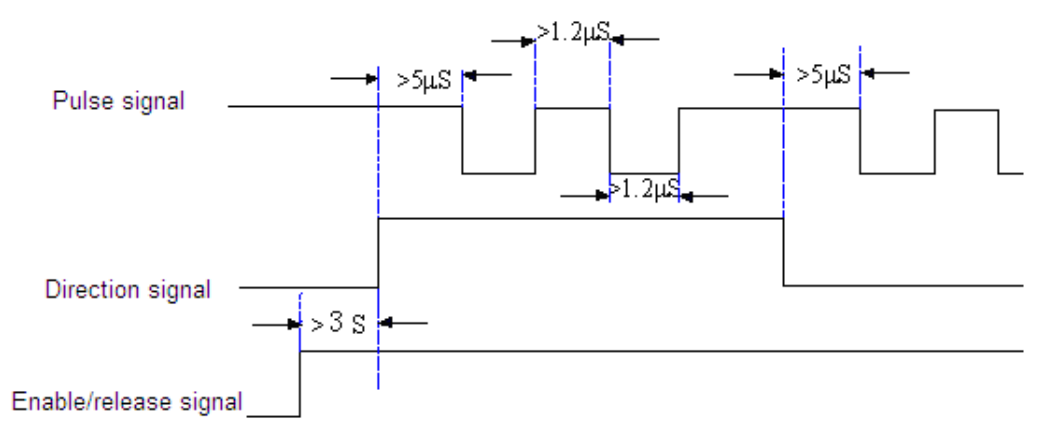

#### 3-1-3. Input circuit

The common positive connection of input circuit is shown as below:

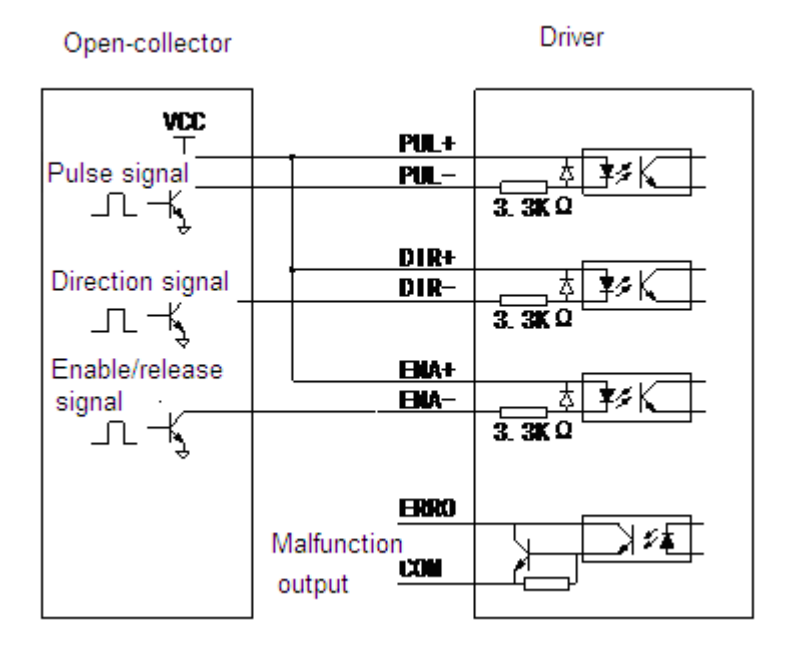

Note:

■ All the input signals go through the photoelectric isolation. To ensure the well conducting of inside high-speed optical coupler, keep the control signal current

above 8mA.

Optical coupler current limiting resistor is built in stepper driver. It is common to supply all the control signals with +24V.

# **3-2.** Power Terminals

## **3-2-1.** Description of Heavy-current terminal

| DP-708 |
|--------|
| DP-/08 |

| Terminal            | Function         | Description                                       |
|---------------------|------------------|---------------------------------------------------|
| $\Lambda + \Lambda$ | Phase A of motor | Exchanging A+ and A- can change the motor running |
| A+, A-              |                  | direction                                         |
| D⊥ D                | Phase B of motor | Exchanging B+ and B- can change the motor running |
| D⊤, D-              |                  | direction                                         |
| NC                  | -                | Vacant                                            |
| $\oplus$            | Ground terminal  | Ground of the power supply                        |
| L1                  | Power supply     | 20VDC ~ $80$ VDC                                  |
| L2                  |                  |                                                   |
| $\oplus$            | Ground terminal  | Ground of the power supply                        |

#### DP-5022

| Terminal | Function         | Description                |
|----------|------------------|----------------------------|
| NC       | -                | Vacant                     |
| NC       | -                | Vacant                     |
| U        | Phase U of motor | Phase U input              |
| V        | Phase V of motor | Phase V input              |
| W        | Phase W of motor | Phase W input              |
| $\oplus$ | Ground terminal  | Ground of the power supply |
| L        | Douvor gunnly    |                            |
| Ν        | Power suppry     | 200 VAC ~ $240$ VAC        |
|          | Ground terminal  | Ground of the power supply |

#### **3-2-2.** Requirement of power supply

- To keep the normal working of drive, please ensure the power supply in this range: DP-708: 20~80VDC; DP-5022: 200~240VAC.
- For DP-708, it is advised to use non-regulated DC power supply, and make sure the current output of power is 60% higher than setting current of driver.
- For DP-708, if use regulated DC power supply, the current of power supply is higher than motor working current.

# 3-2-3. Wiring

■ DP-708

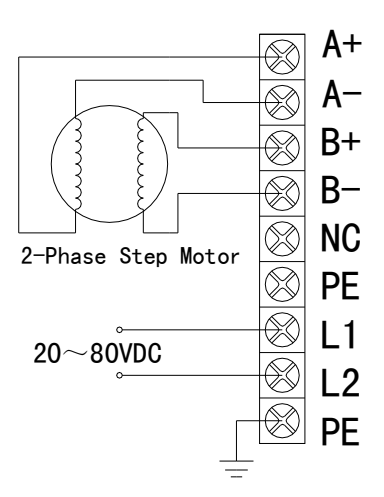

#### Note:

The motor performance depends on the connection between driver and motor. Generally, the high-speed performance of motor depends on the power supply voltage (the higher the power voltage, the higher the high-speed torque, can avoid the step missing), and the output torque depends on the setting current (the greater the setting current, the higher the output torque of motor).

However, please pay attention that the motor is getting hot when the power voltage is higher, and the vibration is obviously big when the motor is running at a low speed.

Above all, please do the connection according to the actual requirements.

There are some typical connections for your reference:

- 8-wire parallel connection mode: the setting current is 1.4 times of rated motor current.
- 8-wire serial connection mode: the setting current value is 70% of rated motor current.
- 4/6-wire high-speed mode: the setting current value should be lower than the motor rated current.
- 6-wire high-torque mode: the setting current value should be 70% of the motor rated current.

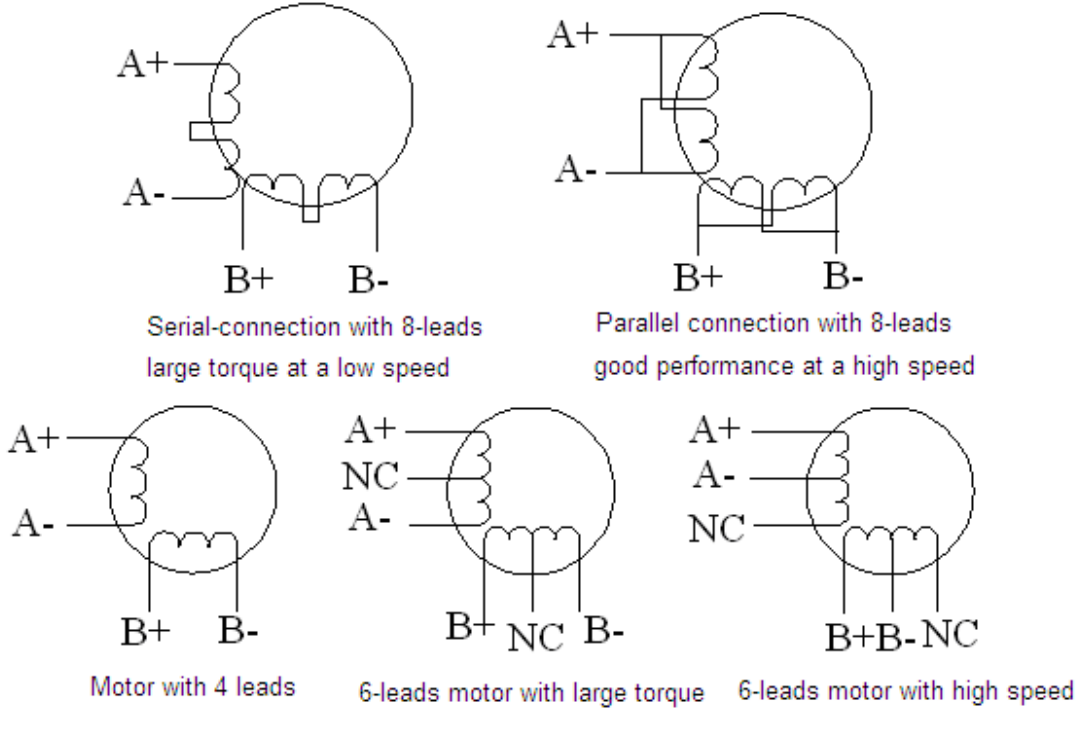

#### DP-5022

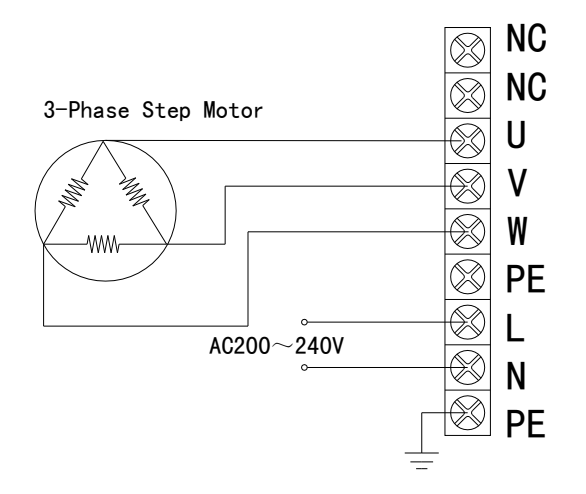

#### Notes:

Generally, the motor high-speed performance depends on the driver power voltage (the bigger the power voltage, the higher the high-speed torque, step loss is avoided effectively), motor output torque depends on the setting current (the larger the setting current, the higher the motor output torque).

However, if the power voltage is large, low-speed running vibration is serious; if the setting current is large, the heating of driver and motor is serious.

#### 3-3. Function Setting

The subdivision precision and current can be set through the parameter by the driver panel. For more details please refer to chapter 4-2.

#### 3-3-1. Current Setting

Set the current in the range of 0~0.7A/5.0A through the parameter P0-00. Set the half-current or full-current mode through the parameter P0-01.

#### 3-3-2. Subdivision Setting

The subdivision precision can be set through the parameter P0-02, for more details please refer to chapter 4-2.

# 4. Digital panel

This chapter describes the basic operation of the digital panel. The digital panel can be used to set parameters and run the motor. Operate the digital panel when you read this chapter.

#### 4-1. Basic operation

This section provides information on the basic operation of the digital panel for setting operating conditions.

#### 4-1-1. Functions of digital panel

The digital panel can be used to set parameters, display the command and state.

- 5-bit digital tube: display the driver parameter, alarm and status.
- Power LED: it lights when power on.
- Charge LED: it lights when the main circuit is powered on. When power is off, electric charges still stays in the capacitor, and at this time DO NOT touch the stepper driver cables.

The following will explain the button functions of the original digital panel.

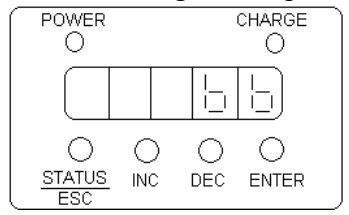

| Button Name | Function                                                                    |  |
|-------------|-----------------------------------------------------------------------------|--|
| STATUS/ESC  | Press: status switch, status return                                         |  |
| INC         | Press: increase the value, Press and hold: Increase the value continuously. |  |
| DEC         | Press: Decrease the value; Press and hold: Decrease the value continuously. |  |
| ENTER       | Press: Shift; Press and hold: Enter setting and read data mode              |  |

#### 4-1-2. Basic state switching

Display the running state, set the parameters and run the command through digital panel state switching.

The basic states include running state, monitor state, auxiliary function state, parameter setting state, alarm state (visible when error). The states will change as the following chart after touching the STATUS/ESC button.

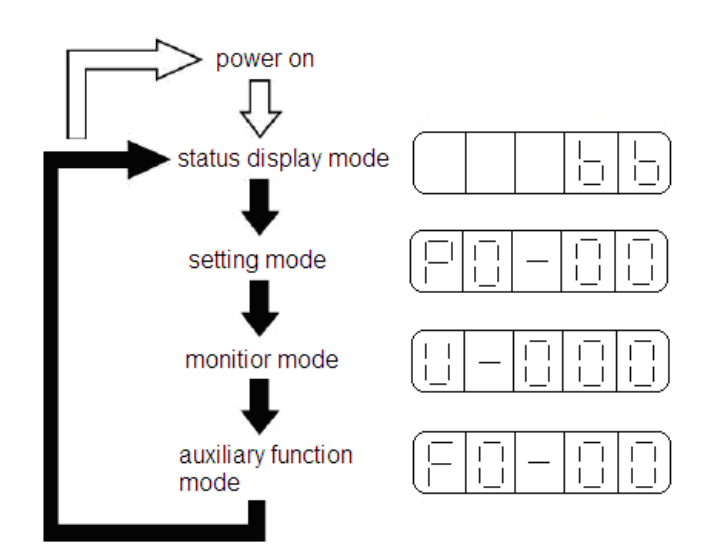

Display mode:

- Parameter setting PX-XX: the first X means group No., the last two X means the No. in this group.
- Monitor mode U-XXX: XXX means the monitor parameter NO.
- Auxiliary function mode FX-XX: the first X means group No., the last two X means the No. in this group.
- Alarm mode E-XXX: XXX means the alarm code.

Running state:

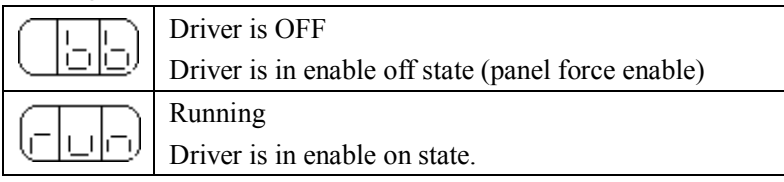

#### 4-2. Parameter setting

Select the function via parameter setting, the parameters are shown as below: Modbus address:  $0x000 \sim 0x005$ 

| P0- | Name                          | Unit | Default | Setting range | Reference          |
|-----|-------------------------------|------|---------|---------------|--------------------|
|     |                               |      | setting |               |                    |
| 00  | Phase-current (virtual value) | 0.1A | 10      | 0~70          |                    |
| 01  | Half-current enable           |      | 0       | 0~1           | 0: Half-current    |
|     |                               |      |         |               | 1: Full-current    |
| 02  | Pulse number per circle       |      | 1600    | 200~65535     |                    |
| 03  | Modbus station NO.            |      | 1       | 1~255         |                    |
| 04  | Parameters of serial port     |      | 2206    | 0~2209        | Refer to table 2   |
| 05  | Internal / External Pulse     |      | 0       | 0~1           | 0: External Pulses |
|     | Selection                     |      |         |               | 1: Internal pulses |

#### Table 1 driver parameters

Table 2Serial port parameters

|         | Function   | Default Setting | Setting Range |
|---------|------------|-----------------|---------------|
| P0-04.0 | Baud Rate  | 6               | 0~9           |
|         |            |                 | 0: 300        |
|         |            |                 | 1:600         |
|         |            |                 | 2: 1200       |
|         |            |                 | 3: 2400       |
|         |            |                 | 4: 4800       |
|         |            |                 | 5: 9600       |
|         |            |                 | 6: 19200      |
|         |            |                 | 7: 38400      |
|         |            |                 | 8: 57600      |
|         |            |                 | 9: 115200     |
| P0-04.1 | Data Bit   | 0               | 0:8           |
| D0.04.2 | Star Dit   | 2               | 0: 2 Bit      |
| P0-04.2 | Stop Bit   | 2               | 2: 1Bit       |
| P0-04.3 | Parity Bit | 2               | 0~2           |
|         |            |                 | 0: None       |
|         |            |                 | 1: Odd        |
|         |            |                 | 2: Even       |

The steps to change the parameters:

The parameter setting is used to change the parameters. Check the permitted range of the parameters in the above table before changing the data.

This example shows how to change parameter P0-02 from 8 to 16.

1. Press the STATUS/ESC key to enter parameters setting mode and then press the ENTER key to enter.

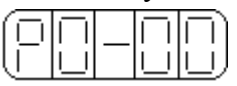

2. At this time ,the left second LED is blinking ,and press ENTER key to confirm, the right two LEDs are blinking, press INC key, DEC key or ENTER key to select NO. 2

press ENTER key and hold to confirm.

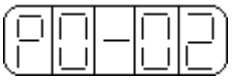

3. At this time, the panel displays the value in parameter P0-02, and the "0" at the lowest bit is blinking, press ENTER key to left shift the blinking bit. Press INC, DEC or ENTER key to modify the value to 3200, and press and hold ENTER key to confirm.

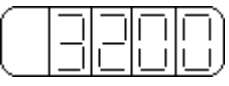

Thus, the value in P0-02 is changed from 1600 to 3200.

Please repeat the steps 2 to 3 if need changing the parameter again.

4. Press STATUS/ESC key to return to other group or status.

# 4-3. Monitor mode

Monitor the driver state and input command. The monitor state can be changed even when the motor is running.

# Use the Monitor Mode

Display monitor number U-01 state.

1. Press the STATUS/ESC key to enter monitor mode.

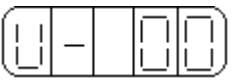

2. Press the INC or DEC key to select the monitor number U-01, and then press and hold ENTER to enter.

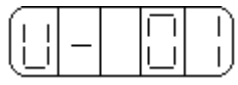

3. At this time, it displays the value of U-001, the temperature of the module.

4. Press the INC or DEC key to select the monitor number.

5. Press STATUS/ESC key to return to the monitor number display.

# **Contents of Monitor Mode Display**

| Number | Monitor Display    | Unit |
|--------|--------------------|------|
| U-000  | Motor speed        | rpm  |
| U-001  | Module temperature | 0.1° |
| U-002  | Bus voltage        | V    |
| U-003  | Coil current       | 0.1A |

# 4-4. Auxiliary Function

In auxiliary function state, use the digital panel to do the operations.

| Group No. | Description                                                           |
|-----------|-----------------------------------------------------------------------|
| F0-**     | Check system information, display system No.and data                  |
| F1-**     | Check the alarm information, display the alarm code and the status of |
|           | the motor                                                             |
| F2-00     | Return to default value for all the parameters                        |

| F3-00 | External communication monitoring |
|-------|-----------------------------------|
| F4-00 | Forced enable                     |

# 4-4-1. Check System Information

Press the STATUS/ESC key to select the auxiliary function mode. Set the group No. to 0 to check system information. Press INC or DEC key to select different No., and press and hold ENTER key to check current information. Press STATUS/ESC key to return.

Information No .:

| Code  | Description       | Code  | Description      |
|-------|-------------------|-------|------------------|
| F0-00 | Driver Serial No. | F0-01 | Туре             |
| F0-02 | Date: Year        | F0-03 | Date: Month      |
| F0-04 | Date: Day         | F0-05 | Software Version |
| F0-06 | Hardware Version  |       |                  |

#### 4-4-2. Check Alarm Information

Set group No. to 1 in auxiliary function and enter alarm information state.

The following steps show how to check alarm information.

- 1. Press STATUS/ESC key to select Auxiliary Function.
- 2. Press INC or DEC key to set group No. to 1, and press ENTER key.
- 3. Press INC, DEC or ENTER key to modify the No.
- 4. Press ENTER key, display corresponding alarm information.

| Code  | Description                         | Unit | Modbus<br>address |
|-------|-------------------------------------|------|-------------------|
| F1-00 | Current alarm code ×1               |      | 0x0305            |
| F1-01 | Current warn code ×2                |      | 0x0306            |
| F1-02 | Alarm/warn code 1 when alarm        |      | 0x0307            |
| F1-03 | U phase current when alarm          | А    | 0x0308            |
| F1-04 | V phase current when alarm          | А    | 0x0309            |
| F1-05 | Effective current values when alarm | А    | 0x030A            |
| F1-06 | Bus voltage when alarm              | V    | 0x030B            |
| F1-07 | Module temperature when alarm       | °C   | 0x030C            |
| F1-08 | Motor speed when alarm              | rpm  | 0x030D            |
| F1-09 | Alarm/warn code 2 when alarm        |      | 0x030E            |
| F1-10 | Alarm/warn code 3 when alarm        |      | 0x030F            |
| F1-11 | Alarm/warn code 4 when alarm        |      | 0x0310            |
| F1-12 | Alarm/warn code 5 when alarm        |      | 0x0311            |
| F1-13 | Alarm/warn code 6 when alarm        |      | 0x0312            |
| F1-14 | Alarm/warn code 7 when alarm        |      | 0x0313            |

 $\times$ 1: When F1-00=0, indicates that there is no alarm.

 $\approx$ 2: When F1-01=0, indicates that there is no warn.

# 4-4-3. Reset Parameters to Default

The following steps show how to reset parameters to default values.

- 1. Press STATUS/ESC key to select Auxiliary Function.
- 2. Press INC or DEC key to set group No. to 2, and press ENTER key to confirm.
- 3. Press and hold ENTER key and 0 is blinking on the digital panel.
- 4. Set the value to 1. Press and hold ENTER key to confirm.
- 5. Restart the driver and the parameters are all reset to default values.

# 4-4-4. External communication monitoring

Select F3-00 in auxiliary mode, it displays C-OUT which means external monitor state, serial port 1 (COM1) is available, panel monitor is unavailable. You can debug the driver via PC. Press STATUS/ESC to return and quit C-OUT.

# 4-4-5. Forced enable

Select F4-00 in auxiliary function, then press ENTER and hold to enter the parameter setting status. Press INC and DEC to modify the parameter, press ENTER key and hold to confirm.

- 0: Cancel forced enable
- 1: forced enable

# 4-5. Alarm

The driver will show alarm state when there is error; the alarm state is invisible if no error. E-XXX means system error. EEEEE means digital panel communication error. Press ENTER to reset part of the alarm information.

Please note that clear the error then clear the alarm.

| Alarm<br>code | Description                          | Causes                                                           | Solution                                                                                                    | Note             |
|---------------|--------------------------------------|------------------------------------------------------------------|----------------------------------------------------------------------------------------------------|------------------|
| E-001         | Program<br>Damage                    | Program self-test failure                                        | Re-download the program or<br>contact Xinje or an authorized<br>distributor                                                                    | •                |
| E-002         | Parameter<br>Damaged                 | Parameter self-test<br>failure                                   | Restart the driver to reset the<br>parameters to default values. If it<br>happens for many times contact<br>Xinje or an authorized distributor | •                |
| E-003         | Bus<br>over-voltage                  | Power voltage is too<br>high                                     | Check the power voltage                                                                                                    | $\bigtriangleup$ |
| E-004         | Bus under voltage                    | Power voltage is too<br>low                                      | Check the power voltage                                                                                                    | $\bigtriangleup$ |
| E-005         | Module<br>temperature<br>is too high | Driver is working<br>under big current for<br>long time; Ambient | Reduce the current, and enhance<br>the cooling system, or check if the<br>fan is working; decrease the                                         |                  |

Alarm information is shown as below:

|       |                                 | temperature is higher than normal.                | ambient temperature.                            |   |
|-------|---------------------------------|---------------------------------------------------|-------------------------------------------------|---|
| E-006 | Over<br>Current                 | Driver output to<br>motor error or motor<br>error | Change the damaged motor and check motor wiring | • |
| E-007 | System<br>initialize<br>failure | System IC is damaged.                             | Contact Xinje or an authorized distributor.     | • |

• Can not clear the alarm information through digital panel, need re-power.

 $\bigtriangleup$  Can clear the alarm information through digital panel after remove the error, no need to re-power.

# Warning information is shown as below:

| Warning code                        | Description                       |  |
|-------------------------------------|-----------------------------------|--|
| 1                                   | Bus voltage is too high           |  |
| 2                                   | Bus voltage is too low            |  |
| 3                                   | Module temperature is too high    |  |
| 4 Temperature detection is abnormal |                                   |  |
| 5                                   | Bus voltage detection is abnormal |  |

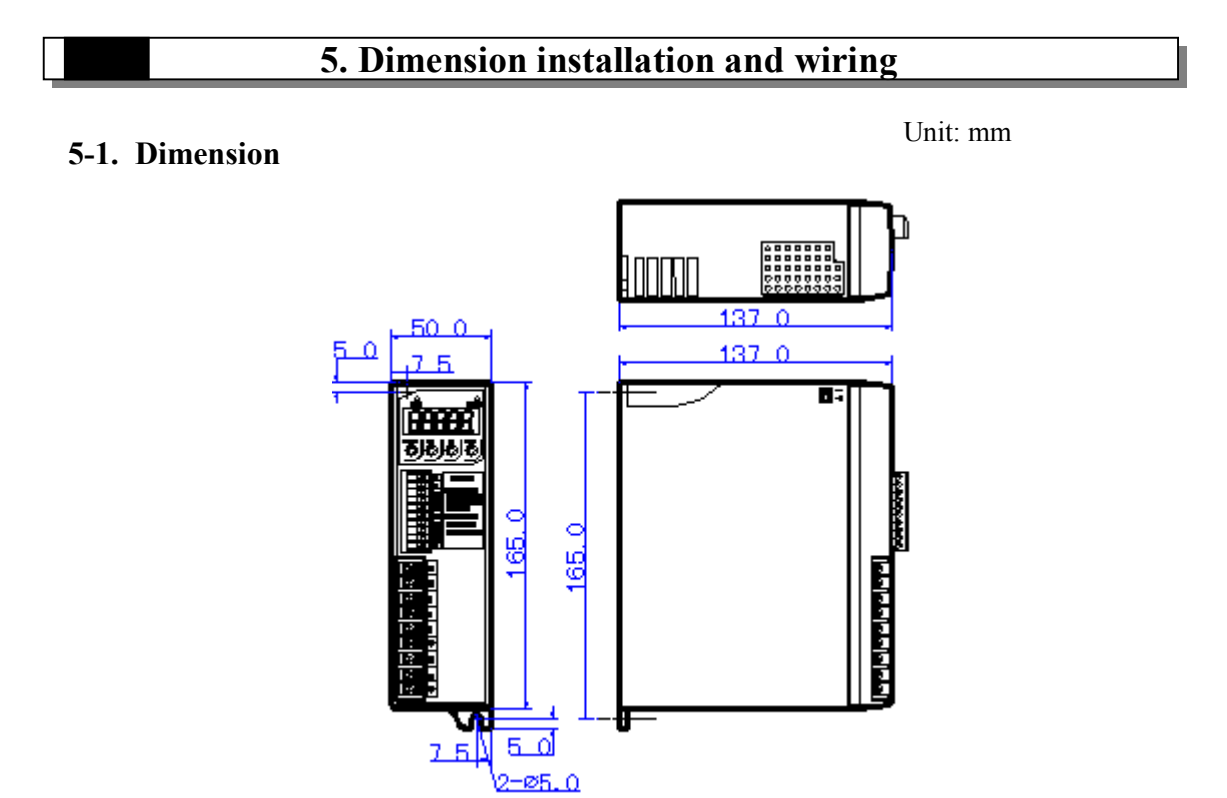

#### 5-2. Installation

Install the driver in the well-ventilated and protected electric cabinet, check the fan regularly. To ensure the driver heat dissipation is well, keep at least 10cm space when installing. To avoid dust and scrap fall into the driver.

#### 5-3. Typical Wiring

■ DP-708

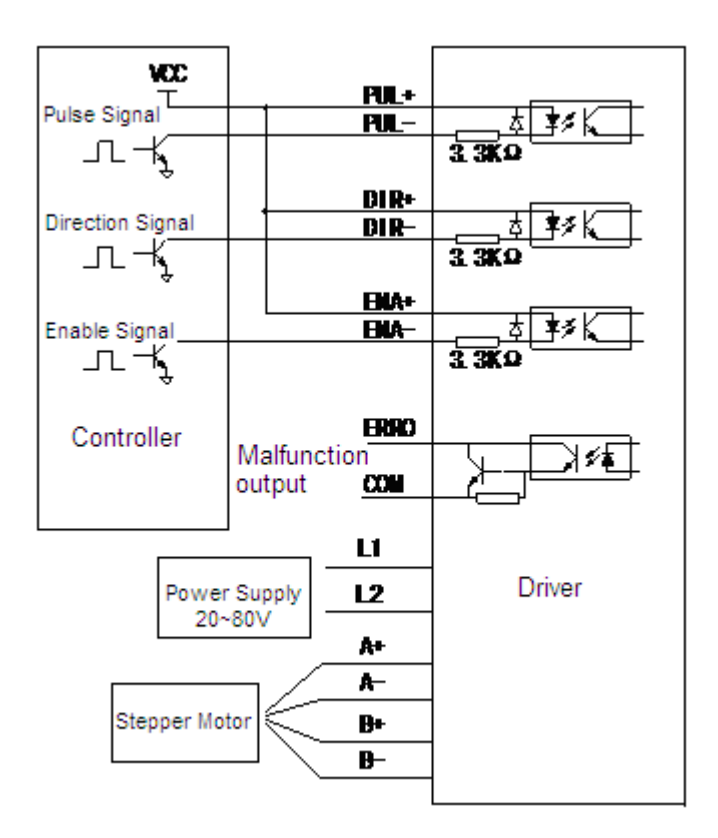

■ DP-5022

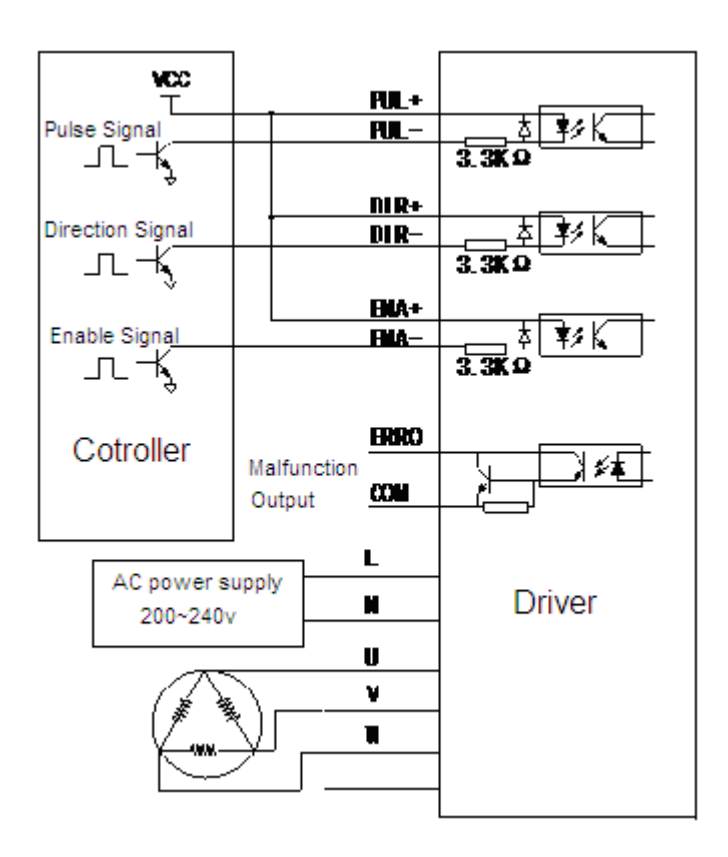

**Note:** please separate the power cables (power supply cable and motor phase cable) and the weak electricity cable in order to avoid interference.

| Malfunction               | Causation                                        | Solution                                  |  |
|---------------------------|--------------------------------------------------|-------------------------------------------|--|
| The power light doesn't   | Something wrong with the power supply            | Check the power supply                    |  |
| WOLK                      | The power voltage is too low                     | Increase the power voltage                |  |
|                           | Setting current is too low                       | Reset the current                         |  |
|                           | Subdivision is too small                         | Reset the Subdivision                     |  |
|                           | Protection circuit is working Re-power the drive |                                           |  |
| The motor desen't work    | The release signal is low                        | Do not connect the signal                 |  |
| The motor doesn't work    | Power off                                        | Re-power                                  |  |
|                           | Motor wiring is error                            | Check the wiring                          |  |
|                           | No pulse input                                   | Adjust the pulse width and signal voltage |  |
| The direction of motor is | Inverse of phase-sequence                        | Exchange the phase-sequence               |  |
| incorrect                 | Disconnection                                    | Check the wiring                          |  |
|                           | Motor wiring is wrong                            | Re-wiring                                 |  |
| Alarm indicator lights    | The voltage is too low or high                   | Adjust the power voltage                  |  |
|                           | Motor or drive is damaged                        | Check the driver and motor                |  |
|                           | Acceleration is too high                         | Reduce the acceleration value             |  |
| Motor torque is too small | Driver doesn't match with the motor              | Change the driver                         |  |

# 6. Malfunction Diagnoses and Solution

#### 7. Motor Selection

The DP-708 series driver matches with 4/6/8 wires 2-phase hybrid stepper motor. Please select the suitable motor and driver.

The DP-5022 series driver matches with 3/6 wires 3-phase hybrid stepper motor. Please select the suitable motor and driver.

Please pay attention to the torque and rated current when choosing a motor. The torque depends on the motor dimension, the bigger the dimension, and the greater the torque. And the current depends on the resistor, the smaller the resistor, the greater the current, and the motor will have good performance at high speed.

But for certain connection motor, the bigger the working current, the greater the torque, the motor heating is serious; the higher the driver power voltage, the bigger the motor high-speed torque. The high-speed torque of motor is smaller than low-speed torque.

-